## Chat da Turma

| Sistema  | SIGAA                              |
|----------|------------------------------------|
| Módulo   | Portal do Discente → Turma Virtual |
| Usuários | Discentes                          |
| Perfil   | Discentes                          |
|          |                                    |

Última Atualização

Esta funcionalidade permite ao discente que compõe a turma interagir de forma simultânea com os demais participantes da turma virtual, possibilitando a troca de informações de interesse da turma.

Para isso, acesse o SIGAA  $\rightarrow$  Módulos  $\rightarrow$  Portal do Discente  $\rightarrow$  Turmas do Semestre  $\rightarrow$  Componente Curricular  $\rightarrow$  Menu Turma Virtual  $\rightarrow$  Turma  $\rightarrow$  Chat da Turma.

A janela a seguir será exibida:

| UFRN                                 | sigaa.ufrn.br  | Quinta-feira, 29 de Dezembro de 2011 |
|--------------------------------------|----------------|--------------------------------------|
| UFRN<br>Sala de Discussão Interativa | - Chat On-line |                                      |
| SIGAA Chat - COMPILADORES            |                | MEMBROS ON-LINE                      |
|                                      |                | NOME DO<br>PARTICIPANTE<br>login     |
|                                      |                | SAIR DO CHAT                         |
| Olá, amigos de turma! Boa tarde!     |                | : Enviar                             |

Figura 1: Chat

Para exemplificar, selecionamos anteriormente o *Componente Curricular* <u>DIM0442 - COMPILADORES (2011.2 - T01)</u>.

Neste manual, explicaremos apenas as operações referentes à função Chat da Turma. A explicação das operações disponíveis no Menu Turma Virtual e Painel de Notícias, poderá ser visualizada no Manual Relacionado <u>Página Principal da</u>

Turma Virtual, listado ao final desta página.

Os participantes do chat estarão listados no lado direito, no campo MEMBROS ON-LINE.

Para enviar uma mensagem, escreva no campo disponibilizado, na parte

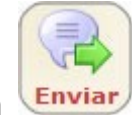

inferior da tela. Feito isso, clique em Enviar. Então, a tela será recarregada, como mostra a figura abaixo:

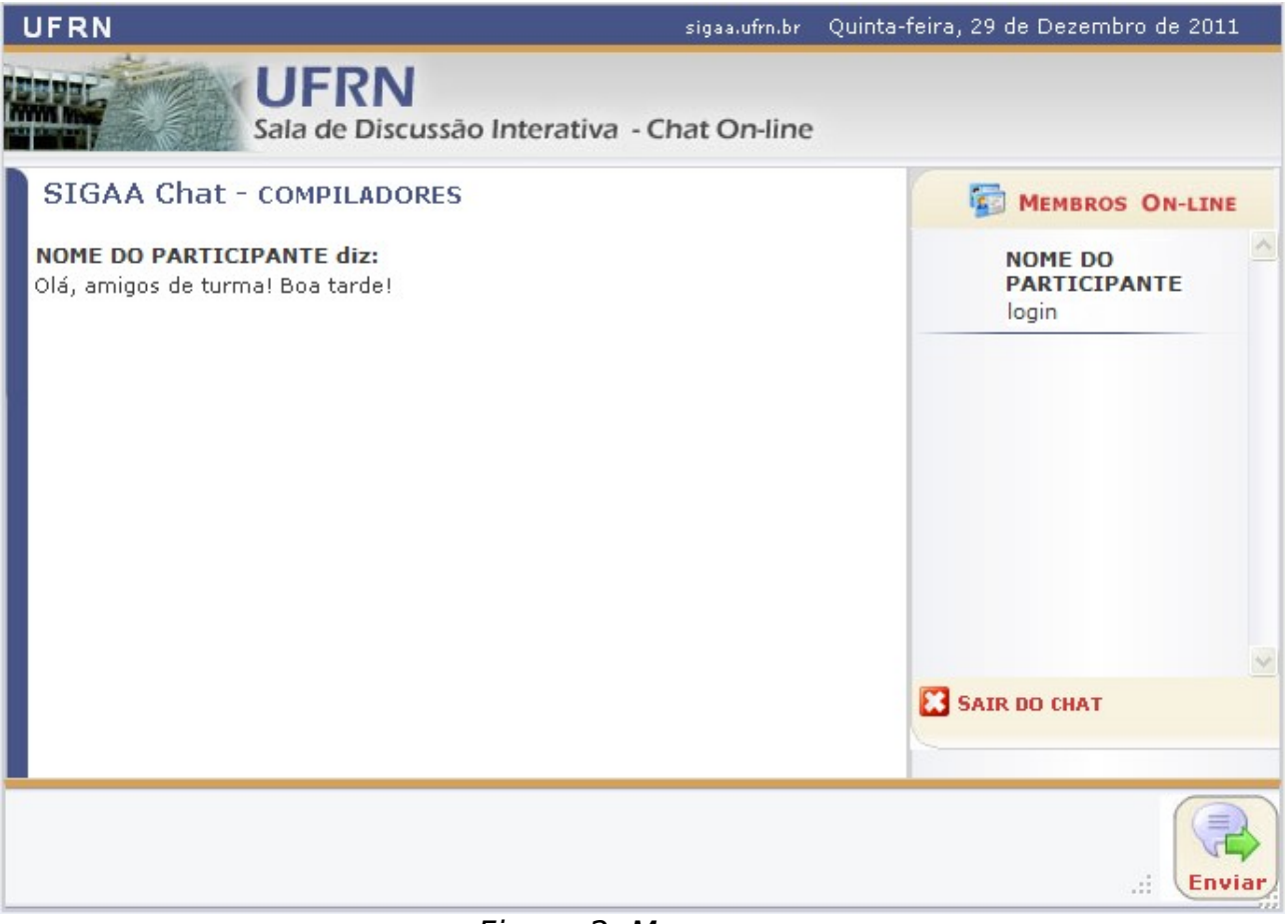

Figura 2: Mensagem

Nesta modalidade, as perguntas e respostas são enviadas, simultaneamente, a todos os participantes da sala.

Caso queira se retirar da sala virtual, clique em 🔀 SAIR DO CHAT.

## **Bom Trabalho!**